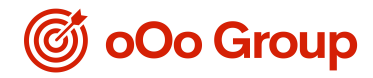

# AMTD MPF Scheme

# Member Online Service Guide

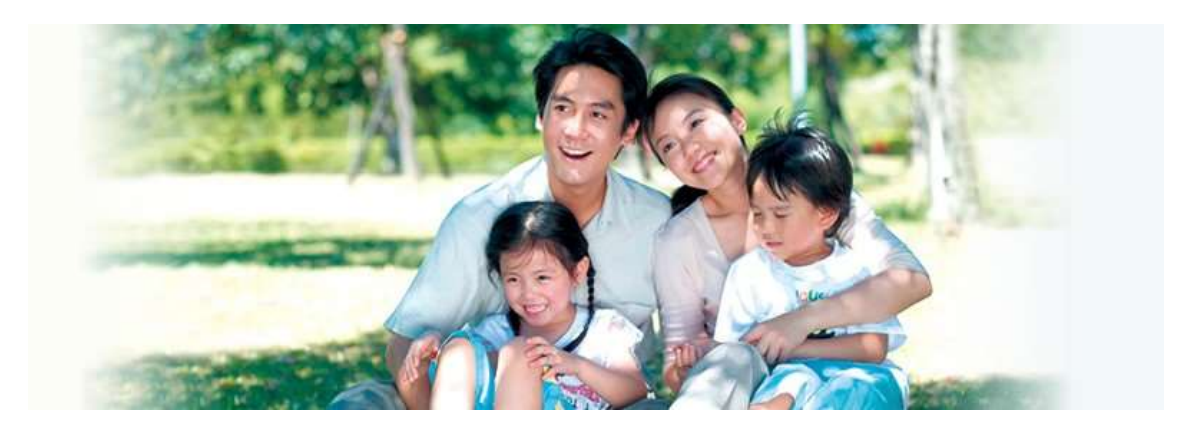

AMTD MPF Scheme's Member Online Service brings you the convenience of managing your MPF account anytime, anywhere.

| 🎯 oOo Group                                                                                                    |                                                                                                    |
|----------------------------------------------------------------------------------------------------|----------------------------------------------------------------------------------------------------|
|                                                                                                    |                                                                                                    |
| Notice: With effect from 1st April 2017, our cut off time for recei<br>benefits, Change of Investment Mandate on future contribution a<br>(Hong Kong time) on each Business Day. | ving and processing your instructions on Fund Switching on existing accrued<br>ad Special Voluntary Contribution Redemption will be changed to 4:00pm |
| o Accrued Balance                                                                                                    | o Change of PIN                                                                                                    |
| o Contribution Summary                                                                                                    | o Information on Record & Update                                                                                                    |
| o Basis of Voluntary Contribution & Vesting Scale                                                                                                    | o Fund Information                                                                                                    |
| o Investment Switching                                                                                                    | o Download Corner                                                                                                    |
| o Special Voluntary Contribution (SVC)                                                                                                    | o E-statement                                                                                                    |
| o Transaction History                                                                                                    |                                                                                                    |
| Trustee & Administrator: Bank Consortium Trust Company Limited                                                                                                    |                                                                                                    |

AMTD MPF Member Hotline

(852) 2172 0909

AMTD MPF Website

www.ooogroup.xyz/mpf.html

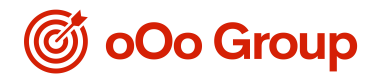

#### I. Getting Started

- 1. Go to www.ooogroup.xyz/mpf.html
- 2. Click "Log On" under "Logon to AMTD MPF Scheme" at the right.

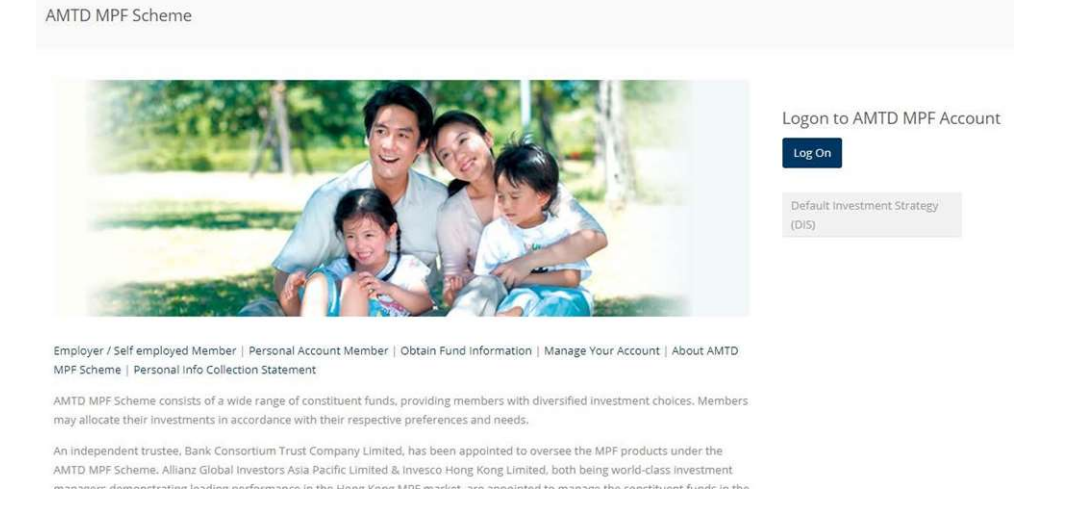

3. Click "Employee, Self-employed Person & Personal Account".

| . 🎯 oOo Group                                                 |  |  |
|---------------------------------------------------------------|--|--|
| Employee<br>Employee, Self-employed Person & Personal Account |  |  |

4. Enter your HKID Card Number / Passport Number followed by your Personal Identification Number ("PIN") to login.

| 🎯 oOo Group                        |                                                                        |
|------------------------------------|------------------------------------------------------------------------|
| HKID Card Number/Passport Number : | (e.g. Your HKID card number is G123456 (0), please<br>input G1234560.) |
| PIN (8 numeric digits) :           | Submit Reset Forgot PIN/ Reset PIN                                     |

TIPS:

- For all new and existing members, the PIN has been sent to your residential address by mail upon your enrolment of the Scheme.
- If you have forgotten your PIN, please click "Forgot PIN / Reset PIN" to reset your PIN.

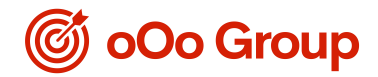

# II. Account Setting

Under "Information on Record & Update", you can update contact information including residential address, business phone number, resident phone number, mobile phone number and email address.

| Information on Record & Update                                                                                                    |                                                                                                    |
|----------------------------------------------------------------------------------------------------|----------------------------------------------------------------------------------------------------|
| Name of Company :                                                                                                    | XXXXXXXX                                                                                                    |
| Participating Plan Number :                                                                                                    | XXXXXXX                                                                                                    |
| Name of Member :                                                                                                    | XXXXXXXX                                                                                                    |
| Membership Number :                                                                                                    | XXXXXXX                                                                                                    |
| Residential Address :                                                                                                    | XXXXXXXXX                                                                                                    |
|                                                                                                    | XXXXXXXX                                                                                                    |
|                                                                                                    | XXXXXXXX                                                                                                    |
| Business Phone Number :                                                                                                    | XXXXXXXXX                                                                                                    |
| Resident Phone Number :                                                                                                    | XXXXXXXXXX                                                                                                    |
| Mobile Phone Number :                                                                                                    | XXXXXXXX                                                                                                    |
| E-mail Address :                                                                                                    | xxxxxxxx@xxxxxxx.com                                                                                                    |
|                                                                                                    | Submit Reset                                                                                                    |
| <u>Note:</u><br>Your new information will be updated within 3 business days pro<br>Business day excludes Saturday, Sunday & Public Holiday.<br>Please note that changes made here will supersede the record o | wided that the information given was complete.<br>urrently maintained at BCT. You are also reminded to update information for your other accounts at BCT separately. |

Under "Change of PIN", you can change your PIN (8 numeric digits).

| Change of PIN                         |              |
|---------------------------------------|--------------|
| Name of Company :                     | XXXXXXXX     |
| Participating Plan Number :           | XXXXXXXX     |
| Name of Member :                      | XXXXXXXXX    |
| Membership Number :                   | XXXXXXXX     |
| Existing PIN (8 numeric digits) :     |              |
| New PIN (8 numeric digits) :          |              |
| Re-enter New PIN (8 numeric digits) : |              |
|                                       | Submit Reset |

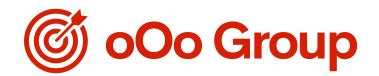

### III. Download Corner

You may download forms from "Download Corner" and use the Pension Calculator and the Risk Profile Questionnaire.

| Download                       | Corner                                                                                                    |
|--------------------------------|----------------------------------------------------------------------------------------------------|
| 2                              | Please click the "Download" button to download the document of your choice                                                                                                   |
|                                | Administrative Forms                                                                                                    |
|                                | Employee enrolment                                                                                                    |
| Download                       | Application Form - Personal Account Hember                                                                                                    |
| Download                       | Nember Enrolment Form                                                                                                    |
|                                | Make Special Voluntary Contribution                                                                                                    |
| Download)                      | Change of Direct Dabit Instruction Notification Form (Special Voluntary Contribution Savings Plan).                                                                          |
| 1                              | Change your investment instruction and personal information                                                                                                    |
| Dewnload                       | Information Update Form (For Scheme Hember)                                                                                                    |
| (Completed)                    | Change of Voluntary Contributions Form (For Scheme Hamber)                                                                                                    |
| Download                       | Asset Switch / Dhange of Investment Mandate Form                                                                                                    |
|                                | Transfer or withdraw accrued benefits                                                                                                    |
| Download                       | Request for Fund Transfer Form (For Schenie Member)                                                                                                    |
| Download                       | Employee Choice Arrangement ("DCA") - Transfer Election Form                                                                                                    |
| Download                       | Claim Form for Payment of Accrued Benefits on Ground of Permanent Departure from Hong Xong / Total Incapacity / Terminal liness / Small Balance / Death (For Scheme Hember). |
| Download                       | Claim Form for Payment of Accrued Benefits on Ground of Attaining the Ratirement Age of 65 or Early Ratirement (For Scheme Member)                                           |
| Download                       | Request for Transfer / Withdrewall Form (For Special Voluntary Contribution)                                                                                                 |
| Dewnload                       | Scheme Member's Request for Account Consolidation Form (For Consolidating Multiple Personal Accounts into One Account)                                                       |
|                                | Statement Guide                                                                                                    |
| Download                       | Raading guide to your Mamber Banefit Statement                                                                                                    |
| Download                       | Reading Guide to your Member Benefit Statement (Semi-annual)                                                                                                    |
| Acrobal<br>Reader              | Acrobat plug-in is required to view the documents saved in pdf format. If you do not have the application, please click the button on the left to download.                  |
| Tools & Demo                   |                                                                                                    |
| Fanation Cals     Biak Profile | sulto:<br>Sustionary                                                                                                    |

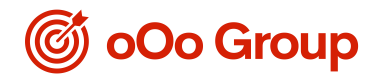

### IV. Review your Account Information

- "Accrued Balance" shows your MPF account details including the accrued balance in your Mandatory Account, Voluntary Account, MPF Asset Transfer-In Account and Vested Total.

| Accrued Balance                                                                                                    |                                                                                                    | int                                                                                                    |                                                                                                    |                                                                                                    |                                                                                                    |                                                                                                    |                      |                   |                                                        |                            |                                           |
|----------------------------------------------------------------------------------------------------|----------------------------------------------------------------------------------------------------|----------------------------------------------------------------------------------------------------|----------------------------------------------------------------------------------------------------|----------------------------------------------------------------------------------------------------|----------------------------------------------------------------------------------------------------|----------------------------------------------------------------------------------------------------|----------------------|-------------------|--------------------------------------------------------|----------------------------|-------------------------------------------|
| Name of Company (                                                                                                    |                                                                                                    |                                                                                                    |                                                                                                    |                                                                                                    |                                                                                                    |                                                                                                    |                      |                   |                                                        |                            |                                           |
|                                                                                                    |                                                                                                    |                                                                                                    |                                                                                                    |                                                                                                    |                                                                                                    |                                                                                                    |                      |                   |                                                        |                            |                                           |
| Participating Plan Number :                                                                                                    |                                                                                                    |                                                                                                    |                                                                                                    |                                                                                                    |                                                                                                    |                                                                                                    |                      |                   |                                                        |                            |                                           |
| Name of Member :                                                                                                    |                                                                                                    |                                                                                                    |                                                                                                    |                                                                                                    |                                                                                                    |                                                                                                    |                      |                   |                                                        |                            |                                           |
| Membership Number :                                                                                                    | *******                                                                                                    |                                                                                                    |                                                                                                    |                                                                                                    |                                                                                                    |                                                                                                    |                      |                   |                                                        |                            |                                           |
| Account Balance using fund price as at 37/08/20<br>Check Accrued Balance In Inco                                                                                                    | 15                                                                                                    |                                                                                                    |                                                                                                    |                                                                                                    |                                                                                                    |                                                                                                    |                      |                   |                                                        |                            |                                           |
|                                                                                                    |                                                                                                    | Hundater                                                                                                    | y Assessed                                                                                                    | Veluster                                                                                                    | Assesses                                                                                                    | Property Stational Accounts                                                                            | HIPP Asset Transf    | er-En Asceunt     | Tetal                                                  | Vested Total               | Unit Price                                |
| Constituent Pure                                                                                                    |                                                                                                    | Resalacer                                                                                                    | Employee                                                                                                    | Employer                                                                                                    | Realizons                                                                                                    | (HKD)                                                                                                  | Handabary            | Valuetary         | (HKO)                                                  | (1982)                     | ( HKD )                                   |
| ANTO Drugges MPP Conservative Fund                                                                                                    |                                                                                                    | 0.00                                                                                                    | 0.00                                                                                                    | 0.00                                                                                                    | 0.00                                                                                                    | 0.00                                                                                                   | 0.00                 | 0.00              | 0.00                                                   | 0.00                       | 10.0186                                   |
| AMTD Invesce Global Bond Fund                                                                                                    |                                                                                                    | 0.00                                                                                                    | 0.00                                                                                                    | 0.00                                                                                                    | 0.00                                                                                                    | 0.00                                                                                                   | 0.00                 | 0.00              | 0.00                                                   | 0.00                       | 10.3673                                   |
| AMTD Envesce Asia Fund                                                                                                    |                                                                                                    | 0.00                                                                                                    | 0.00                                                                                                    | 0.00                                                                                                    | 0.00                                                                                                    | 0.00                                                                                                   | 0.00                 | 0.00              | 0.00                                                   | 0.00                       | 17.2165                                   |
| ANTO Investo Europe Pand                                                                                                    |                                                                                                    | 0.00                                                                                                    | 0.00                                                                                                    | 0.00                                                                                                    | 0.00                                                                                                    | 0.50                                                                                                   | 0.00                 | 0.00              | 0.00                                                   | 0.00                       | 15.1839                                   |
| AMTD Environ Hong Kong and China Fund                                                                                                    |                                                                                                    | 0.00                                                                                                    | 0.00                                                                                                    | 0.00                                                                                                    | 8.00                                                                                                    | 0.00                                                                                                   | 0.00                 | 0.00              | 0.00                                                   | 0.00                       | 16.5829                                   |
| AMTO Invesco Terget 2018 Retirement Fund                                                                                                    |                                                                                                    | 0.00                                                                                                    | 0.00                                                                                                    | 8.50                                                                                                    | 8.00                                                                                                    | 0.00                                                                                                   | 0.00                 | 0.00              | 0.00                                                   | 0.00                       | 12.8781                                   |
| AMID Lovesco Terget 2028 Retirement Pund                                                                                                    |                                                                                                    | 0.00                                                                                                    | 0.00                                                                                                    | 8.80                                                                                                    | 8.00                                                                                                    | 0.00                                                                                                   | 0.00                 | 0.00              | 0.00                                                   | 2.50                       | 14.9155                                   |
| AMTD Deveace Target 2038 Retirement Pund                                                                                                    |                                                                                                    | 0.00                                                                                                    | 0.00                                                                                                    | 9.50                                                                                                    | 5.00                                                                                                    | 0.00                                                                                                   | 0.00                 | 0.00              | 0.00                                                   | 0.00                       | 16.7017                                   |
| AMID Investo Tergel 2048 Retirement Fund                                                                                                    |                                                                                                    | 7,426.62                                                                                                    | 8.892.82                                                                                                    | 0.00                                                                                                    | 8.00                                                                                                    | 0.00                                                                                                   | 0.00                 | 0.00              | 12,919,45                                              | 12,979.45                  | 17.9520                                   |
| AMTD Alliana Choice Dynamic Allocation Pund                                                                                                    |                                                                                                    | 7,095.95                                                                                                    | 6,330.30                                                                                                    | 0.00                                                                                                    | 0.00                                                                                                    | 0.00                                                                                                   | 0.00                 | 0.00              | 12,425,45                                              | 12,428,45                  | 12.1017                                   |
| AMTO Alliana Choice Capital Stable Fund                                                                                                    |                                                                                                    | 0.00                                                                                                    | 0.00                                                                                                    | 0.00                                                                                                    | 0.00                                                                                                    | 0.00                                                                                                   | 0.00                 | 6.01              | 0.00                                                   | 0.00                       | 12.2987                                   |
| AMTD Alliena Choice Stable Growth Fund                                                                                                    |                                                                                                    | 7,204.31                                                                                                    | 6,205.24                                                                                                    | 0.00                                                                                                    | 6.00                                                                                                    | 0.00                                                                                                   | 0.00                 | 5.00              | 12,590.55                                              | 12,590.85                  | 12.7722                                   |
| ANTO Alliana Choice Balanced Fund                                                                                                    |                                                                                                    | 0.00                                                                                                    | 0.00                                                                                                    | 8.80                                                                                                    | 8.00                                                                                                    | 0.00                                                                                                   | 0.00                 | 0.00              | 0.00                                                   | 0.50                       | 18.2479                                   |
| AMTD Allians Choice Growth Pund                                                                                                    | NAME OF CONTRACTOR                                                                                                    | 7,289.06                                                                                                    | 6,425.12                                                                                                    | 0.00                                                                                                    | 6.00                                                                                                    | 0.00                                                                                                   | 0.00                 | 6.00              | 12,714.15                                              | 12,714.18                  | 16.9652                                   |
| ANTD Envesce Core Assumulation Pund (No automatic d                                                                                                    | e-risking features)                                                                                                    | 8.00                                                                                                    | 0.50                                                                                                    | 0.00                                                                                                    | 8.00                                                                                                    | 0.00                                                                                                   | 0.00                 | 0.00              | 0.00                                                   | 0.00                       | 11.0963                                   |
| AMTO Invesce Core Accumulation Pund (DIS)                                                                                                    |                                                                                                    | 0.00                                                                                                    | 0.00                                                                                                    | 0.50                                                                                                    | 0.00                                                                                                    | 0.00                                                                                                   | 0.00                 | 8.00              | 0.00                                                   | 0.00                       | 11.0965                                   |
| AHTD Invesce Age 85 Plus Pand (No automatic deviation                                                                                                    | ig faaturaa)                                                                                                    | 0.00                                                                                                    | 0.50                                                                                                    | 8.50                                                                                                    | 8.00                                                                                                    | 0.00                                                                                                   | 0.00                 | 0.00              | 0.00                                                   | 0.00                       | 10.3007                                   |
| AMTO Invesco Age 65 Plus Pand (015)                                                                                                    |                                                                                                    | 0.00                                                                                                    | 0.00                                                                                                    | 0.00                                                                                                    | 0.00                                                                                                    | 0.00                                                                                                   | 0.50                 | 0.00              | 0.00                                                   | 0.00                       | 15.3007                                   |
| Yotal                                                                                                    |                                                                                                    | 29,018.95                                                                                                    | 28,894.88                                                                                                    | 0.00                                                                                                    | 0.00                                                                                                    | 03.0                                                                                                   | 0.00                 | 0.00              | 84,710.83                                              | \$4,712.83                 |                                           |
| the figures already are for influence only,<br>in-address involves rais, the out of simulation fields may be<br>to see now the transferred balance under the simulation that the<br>transferred balance influence of the simulation transfer<br>many and thereines transferred has not involving transfer<br>many and thereines transferred has not involving transfer<br>many and thereines transferred has not under the<br>transferred transferred of angle and hand there are also<br>and the simulation of angle and hand there all hand the<br>addition of the angle of angle and hand there are also<br>and the simulation of angle and hand the simulation transfer<br>and the simulation of angle and hand there are also and<br>the simulation of a simulation of angle and hand the simulation transfer<br>and the simulation of a simulation of angle and hand the simulation of the<br>simulation of the simulation of a simulation of the simulation of the<br>simulation of the simulation of the simulation of the simulation of the<br>simulation of the simulation of the simulation of the simulation of the<br>simulation of the simulation of the simulation of the simulation of the<br>simulation of the simulation of the simulation of the simulation of the<br>simulation of the simulation of the simulation of the simulation of the simulation of the<br>simulation of the simulation of the simulation of the simulation of the<br>simulation of the simulation of the simulation of the simulation of the simulation of the<br>simulation of the simulation of the simulation of t | bil as well as real. Hease refer to the <u>Propaga</u><br>measurement, situate shift <u>heap</u> .<br>"Interest maching from sharage of foration by<br>interest and the situation of the propagation of the<br>second second second second second second<br>second second second second second second<br>second second second second second second<br>second second second second second second<br>second second second second second second<br>second second second second second second<br>second second second second second second<br>second second second second second second second<br>second second second second second second second<br>second second second second second second second<br>second second second second second second second second<br>second second second second second second second second<br>second second second second second second second second<br>second second second second second second second second<br>second second second second second second second second<br>second second second second second second second second<br>second second second second second second second second<br>second second second second second second second second<br>second second second second second second second second second<br>second second second second second second second second second second second<br>second second | l Bradiurs of Artty o<br>Dealing simpleyer, d'<br>Los is shared an<br>Do resource based an<br>our simpleyer, your o | 199 Soloma for further<br>2011<br>2012 asset transforms a<br>lownerst, volvegenue<br>10e vesting anals act t<br>malayer may agaly fo | information about 0<br>of employee's apope<br>transfer or transfer or<br>y upper employee. No<br>r effecting the c5ht | e naka mohied.<br>Isalustany sentributo<br>en alange of buanes<br>etvar, acesued benefit<br>if paid to you from the | n, d'any.<br>e energiale, d'any.<br>L'energia fran mandalay sericitudene a s<br>alterand vanità fatal. | bely proposed well y | u eller de rebrer | कर्ष बहुत की बैठे का स्वतिकी स्वीचन न्वस्थलनान्त्र सेव | of accord benefit withdraw | il as provided by the Mendedary Provident |

- "Contribution Summary" provides your contribution records for the past 24 months.

| Contribution Summary                                             |                                                            |
|------------------------------------------------------------------|------------------------------------------------------------|
| Name of Company :                                                | хххххххх                                                   |
| Participating Plan Number :                                      | XXXXXXXX                                                   |
| Name of Member :                                                 | хххххххх                                                   |
| Membership Number :                                              | хххххххх                                                   |
| Last 24 Contribution Records                                     |                                                            |
| <ul> <li>By Contribution Period<sup>*</sup></li> </ul>           |                                                            |
| From : Month/Year ▼<br>To : Month/Year ▼<br>Submit Reset         |                                                            |
| * Only contribution records with contribution periods falling in | n the last 24 calendar months are available for selection. |

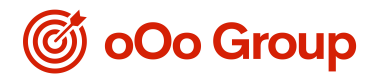

 "Basis of Voluntary Contribution & Vesting Scale" shows your voluntary contribution details including basis of contribution, plan effective date, basis of the vesting period and vesting scale.

| Basis of Voluntary Contribution &                                                                                                    | & Vesting So | ale       |
|----------------------------------------------------------------------------------------------------|--------------|-----------|
| For viewing :                                                                                                    | ERVC : 10%   | 6 of BS ▼ |
| Employee's Voluntary Contribution                                                                                                    |              |           |
| Basis of Contribution :                                                                                                    | Income x (   | Cont%     |
| Plan Effective Date :                                                                                                    | 09/10/201    | 4         |
| Vesting Period Based On :                                                                                                    | Date of Em   | ployment  |
| Vesting Scale :                                                                                                    |              |           |
| Completed Years of Service                                                                                                    |              | 0         |
| Vesting                                                                                                    |              | 100%      |
| Note:<br>Cont - Contribution<br>EE - Employee<br>ER - Employer<br>Max RI - Maximum Relevant Income Level for Mandatory Co<br>MC - Mandatory Contribution<br>RI - Relevant Income<br>SEP - Self-employed Person<br>VC - Vidinetary Contribution | ntribution   |           |
| VC - Voluntary Contribution                                                                                                    |              |           |

- "Transaction History" provides transaction records of your MPF account for the past 24 months.

| Transaction History                                             |                                                  |
|-----------------------------------------------------------------|--------------------------------------------------|
| Name of Company :                                               | *****                                            |
| Participating Plan Number :                                     | *****                                            |
| Name of Member :                                                | *****                                            |
| Membership Number :                                             | *****                                            |
| Last 24 Months Transaction Records*                             |                                                  |
| By Transaction Period*                                          |                                                  |
| From : Month/Year 🔻                                             |                                                  |
| To : Month/Year 🔻                                               |                                                  |
| Submit Reset                                                    |                                                  |
| * Only transaction records falling within the 24 calendar month | s after 1 July 2009 are available for selection. |

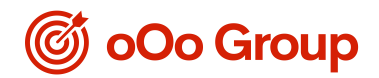

#### V. Manage your Account

"Investment Switching" allows you to make investment instructions according to your needs.

- "Change of Investment Mandate" allows you to change your investment choice for all future contributions and transfer-in assets.

| Change of Investment Mandate                                                                                                    |                                                                             |                                        |                                              |
|----------------------------------------------------------------------------------------------------|-----------------------------------------------------------------------------|----------------------------------------|----------------------------------------------|
| This changes your investment choice for all future contrib                                                                                                    | outions and transfer-in assets. The asset allocation of your existing accou | nt balance will remain unchanged.      |                                              |
| Name of Company :                                                                                                    | x0000000x                                                                   |                                        |                                              |
| Participating Plan Number :                                                                                                    | X00X000X                                                                    |                                        |                                              |
| Name of Member :                                                                                                    | 20000007                                                                    |                                        |                                              |
| Membership Number :                                                                                                    |                                                                             |                                        |                                              |
| To view your ourset account balance place click here                                                                                                    | 20000000                                                                    |                                        |                                              |
| To view your current account beance, prease crick rates.                                                                                                    |                                                                             |                                        |                                              |
|                                                                                                    |                                                                             |                                        |                                              |
| Previous Change of Investment Mandate Instruction                                                                                                    |                                                                             | View your previous change of inv       | estment mandate instruction with             |
|                                                                                                    | Constituent Fund                                                            | effective date on (dd/mm               | (YYYY) 27/02/2017 ¥                          |
|                                                                                                    |                                                                             | Special Voluntary Contributions<br>(%) | Mandatory Assets and Voluntary Assets<br>(%) |
| AMTD Invesco MPF Conservative Fund                                                                                                    |                                                                             |                                        |                                              |
| AMTD Invesco Global Bond Fund                                                                                                    |                                                                             |                                        |                                              |
| AMTD Invesco Asia Fund                                                                                                    |                                                                             |                                        |                                              |
| AMTD Invesco Europe Fund                                                                                                    |                                                                             |                                        |                                              |
| AMTD Invesco Hong Kong and China Fund                                                                                                    |                                                                             |                                        |                                              |
| AMTD Invesco Target 2018 Retirement Fund                                                                                                    |                                                                             |                                        |                                              |
| AMTD Invesco Target 2028 Retirement Fund                                                                                                    |                                                                             |                                        |                                              |
| AMTD Invesco Target 2038 Retirement Fund                                                                                                    |                                                                             |                                        | 16                                           |
| AMTD Investo Larget 2048 Retirement Pund                                                                                                    |                                                                             |                                        | 28                                           |
| AMTD Allianz Choice Optianic Antication Pand                                                                                                    |                                                                             |                                        |                                              |
| AMTD Allianz Choice Stable Growth Fund                                                                                                    |                                                                             |                                        | 25                                           |
| AMTD Allianz Choice Balanced Fund                                                                                                    |                                                                             |                                        |                                              |
| AMTD Allianz Choice Growth Fund                                                                                                    |                                                                             |                                        | 25                                           |
| AMTD Invesco Core Accumulation Fund (No automatic de-risking feat                                                                                                    | ures)                                                                       |                                        |                                              |
| AMTD Invesco Age 65 Plus Fund (No automatic de-risking features)                                                                                                    |                                                                             |                                        |                                              |
| Default Investment Strategy                                                                                                    |                                                                             |                                        |                                              |
| New Change of Investment Mandate Instruction The percentage allocated to each fund must be an integer butter or exact will be reacted as been been been been been been been bee | and the total percentage allocated to the fund(s) must add up to 100%.      |                                        |                                              |
|                                                                                                    | Tors of other is A source of a set is open as a set /                       | Special Voluntary Contributions        | Handatory Aziets and Voluntary Aziets        |
|                                                                                                    |                                                                             | (40)                                   | (%)                                          |
| ANTO STREED RAY CONSERVATIVE FORE                                                                                                    |                                                                             |                                        | 0                                            |
| AMID Investo Goldal Bond Rund                                                                                                    |                                                                             | 2                                      | 0                                            |
| AMTD Investo Asia Punt                                                                                                    |                                                                             | 10                                     | 0                                            |
| AMTD Investo Europe Fund                                                                                                    |                                                                             | 0                                      | Ø                                            |
| AMTD Investo Hong Kong and China Fund                                                                                                    |                                                                             |                                        | 0                                            |
| AHTD Invesco Target 2018 Retirement Fund                                                                                                    |                                                                             | 0                                      | 0                                            |
| ANTO Invesco Target 3028 Retirement Fund                                                                                                    |                                                                             |                                        | 0                                            |
| AHTD Invests Target 2038 Retirement Fund                                                                                                    |                                                                             | 0                                      | 0                                            |
| AMID Invesco Target 2048 Relivement Fund                                                                                                    |                                                                             | 6                                      | 0                                            |
| AMTD Allians Choice Dynamic Allocation Fund                                                                                                    |                                                                             | 0                                      | 0                                            |
| AHTD Allianz Onoice Capital Stable Fund                                                                                                    |                                                                             |                                        | 0                                            |
| AHTD Allians Chains Stable Growth Fund                                                                                                    |                                                                             |                                        | 2                                            |
| ANTO Alizan Chier Balantel Fund                                                                                                    |                                                                             |                                        |                                              |
| AMERICAN CONTRACTOR STATE                                                                                                    |                                                                             |                                        | 2                                            |
|                                                                                                    |                                                                             | 2                                      |                                              |
| Anto sevence Core Accumulation Fund (No automatic de-risking feat                                                                                                    | ures)                                                                       | <u> </u>                               | 0                                            |
| ANTO Invesco Age 65 Plus Fund (No automatic de-risking features)                                                                                                    |                                                                             | þ                                      | 0                                            |
| Default Investment Strategy                                                                                                    |                                                                             | 0                                      | 0                                            |
| Total                                                                                                    |                                                                             |                                        |                                              |
| 9                                                                                                    | Submit Heset                                                                |                                        |                                              |

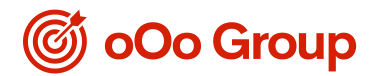

- "Fund Switching" allows you to switch any of your current holdings to other fund(s).

| Name of Company :     XXXXXXX       Participating Plan Number :     XXXXXXXX       Name of Member :     XXXXXXXX       Membership Number :     XXXXXXXX       Account balance using fund prices as at 27/08/2018       Constituent Fund       AttTo Investor MPF Conservative Fund       AttTo Investor MPF Conservative Fund       AttTo Investor Memory Fund       AttTo Investor Memory State Statement Fund       AttTo Investor Memory 2028 Retirement Fund       AttTo Investor Memory 2028 Retirement Fund       AttTo Investor Memory 2028 Retirement Fund       AttTo Investor Memory 2028 Retirement Fund       AttTo Investor Memory 2028 Retirement Fund       AttTo Investor Marge 2028 Retirement Fund       AttTo Investor Marge 2028 Retirement Fund       AttTo Investor Marge 2028 Retirement Fund       AttTo Investor Marge 2028 Retirement Fund       AttTo Investor Target 2028 Retirement Fund       AttTo Investor Target 2028 Retirement Fund       AttTo Investor Target 2028 Retirement Fund       AttTo Investor Target 2028 Retirement Fund       AttTo Investor Target 2028 Retirement Fund       AttTo Investor Target 2028 Retirement Fund       AttTo Investor Target 2028 Retirement Fund       AttTo Investor Target 2028 Retirement Fund        | Special Valuetary Costributions<br>(NRC)                                                                                                    | Nandation Assets and Vuluatary Assets<br>(NKD)           0.00         0.00           0.00         0.00           0.00         0.00           0.00         0.00           0.00         0.00           0.00         0.00           0.00         0.00           0.00         0.00           0.00         0.00           0.00         0.00           0.00         0.00           0.00         0.00           0.00         0.00                                                                                                    |
|----------------------------------------------------------------------------------------------------|----------------------------------------------------------------------------------------------------|----------------------------------------------------------------------------------------------------|
| Participating Plan Number :     XXXXXXXX       Name of Hember :     XXXXXXXX       Membership Number :     XXXXXXXX       Account balance using fund prices as at 27/08/2018       Constituent Fund       AttTo Investo NPF Conservative Fund       AttTo Investo NPF Conservative Fund       AttTo Investo Nep Fund       AttTo Investo Nep State 2028 Retinement Fund       AttTo Investo Target 2028 Retinement Fund       AttTo Investo Target 2028 Retinement Fund       AttTo Investo Target 2028 Retinement Fund       AttTo Investo Target 2028 Retinement Fund       AttTo Investo Target 2028 Retinement Fund       AttTo Investo Target 2028 Retinement Fund       AttTo Investor Target 2028 Retinement Fund       AttTo Investor Target 2028 Retinement Fund       AttTo Investor Target 2028 Retinement Fund       AttTo Investor Target 2028 Retinement Fund       AttTo Investor Target 2028 Retinement Fund       AttTo Investor Target 2028 Retinement Fund       AttTo Investor Target 2028 Retinement Fund       AttTo Investor Target 2028 Retinement Fund       AttTo Investor Target 2028 Retinement Fund       AttTo Investor Target 2028 Retinement Fund       AttTo Investor Target 2028 Retinement Fund       AttTo Investor Target 2028 Retinement Fund | Special Valuetary Contributions<br>(1960)                                                                                                    | Handatory Assets and Voluntary Assets           0.00         0.00           0.00         0.00           0.00         0.00           0.00         0.00           0.00         0.00           0.00         0.00           0.00         0.00           0.00         0.00           0.00         0.00           0.00         0.00           0.00         0.00           0.01         1.13474.8                                                                                                    |
| Name of Hember:         XXXXXXX           Hembership Number:         XXXXXXXX           Account balance using fund prices as at 27/08/2018         Constituent Fund           AttTo Envestor Strate State Fund         Constituent Fund           AttTo Envestor Glabal Bond Fund         Constituent Fund           AttTo Envestor Glabal Bond Fund         Constituent Fund           AttTo Envestor Glabal Bond Fund         Constituent Fund           AttTo Envestor Graget 2028 Estimement Fund         Constituent Fund           AttTo Envestor Target 2028 Estimement Fund         Constituent Fund           AttTo Envestor Target 2028 Estimement Fund         Constituent Fund           AttTo Envestor Target 2028 Estimement Fund         Constituent Fund           AttTo Envestor Target 2028 Estimement Fund         Constituent Fund           AttTo Envestor Target 2028 Estimement Fund         Constituent Fund           AttTo Envestor Target 2028 Estimement Fund         Constituent Fund           AttTo Envestor Target 2028 Estimement Fund         Constituent Fund           AttTo Envestor Target 2028 Estimement Fund         Constituent Fund           AttTo Envestor Target 2028 Estimement Fund         Constituent Fund                        | Special Valuentary Contributions<br>(HKD)<br>Contributions<br>Contributions<br>Contributio | Handstory Assets and Voluntary Assets<br>(HKD)           0.00         0.00           0.00         0.00           0.00         0.00           0.00         0.00           0.00         0.00           0.00         0.00           0.00         0.00           0.00         0.00           0.00         0.00           0.00         0.00           0.00         0.00           0.00         0.00           0.00         0.00                                                                                                    |
| Number I         XXXXXXXX           Account balance using fund prices as at 27/08/2018           Constituent Fund           Attra Enverso HIPE Conservative Fund           Attra Enverso State Sund           Attra Enverso State Sund           Attra Enverso State Sund           Attra Enverso State Sund           Attra Enverso State Sund           Attra Enverso State Sund           Attra Enverso Target 2018 Estement Fund           Attra Enverso Target 2018 Estement Fund                                                                                                    | Special Velocitary Gate-balance<br>(1950)                                                                                                    | Handatury Assets and Voluntary Assets           0.00         0.00           0.00         0.00           0.00         0.00           0.00         0.00           0.00         0.00           0.00         0.00           0.00         0.00           0.00         0.00           0.00         0.00           0.00         0.00           0.00         0.00           0.00         0.00           0.00         0.00           0.01         0.02                                                                                                    |
| Account balance using fund prices as at 27/08/2018  Constituent Fund  ANTD Envesto HIPF Conservative Fund  ANTD Envesto State Fund  ANTD Envesto State Fund  ANTD Envestor State Fund  ANTD Envestor State 2018 Retirement Fund  ANTD Envestor State 2018 Retirement Fund  ANTD Envestor State 2018 Retirement Fund  ANTD Envestor State 2018 Retirement Fund  ANTD Envestor State 2018 Retirement Fund  ANTD Envestor State 2018 Retirement Fund  ANTD Envestor State 2018 Retirement Fund  ANTD Envestor State 2018 Retirement Fund  ANTD Envestor State 2018 Retirement Fund  ANTD Envestor State 2018 Retirement Fund  ANTD Envestor State 2018 Retirement Fund  ANTD Envestor State 2018 Retirement Fund  ANTD Envestor State 2018 Retirement Fund                                                                                                    | Special Voluntary Castributions<br>(HKD)                                                                                                    | Mandation Assets and Volunitary Assets<br>(NKD)           0.00         0.00           0.00         0.00           0.00         0.00           0.00         0.00           0.00         0.00           0.00         0.00           0.00         0.00           0.00         0.00           0.00         0.00           0.00         0.00           0.00         0.00           0.01         1.3.974.45                                                                                                    |
| Account balance using fund prices as at 27/08/2018 Constituent Fund ANTD Investo MPF Conservative Fund ANTD Investo MPF Conservative Fund ANTD Investo Starb Fund ANTD Investo Starb Fund ANTD Investo Target 2018 Retirement Fund ANTD Investo Target 2018 Retirement Fund ANTD Investo Target 2018 Retirement Fund ANTD Investor Target 2018 Retirement Fund ANTD Investor Target 2018 Retirement Fund ANTD Investor Target 2018 Retirement Fund ANTD Investor Target 2018 Retirement Fund ANTD Investor Target 2018 Retirement Fund ANTD Investor Target 2018 Retirement Fund ANTD Investor Target 2018 Retirement Fund ANTD Investor Target 2018 Retirement Fund ANTD Investor Target 2018 Retirement Fund ANTD Investor Target 2018 Retirement Fund ANTD Allizer Choice Capital Shabie Fund                                                                                                    | Special Voluntary Contributions<br>(NSG)                                                                                                    | Handatory Assets and Voluntary Assets<br>(INKD)         0.00           0.00         0.00           0.00         0.00           0.00         0.00           0.00         0.00           0.00         0.00           0.00         0.00           0.00         0.00           0.00         0.00           0.00         0.00           0.00         0.00           0.00         0.00           0.00         0.00           0.00         0.00                                                                                                    |
| Constituent Fund ANTD Investor HIPP Conservative Fund ANTD Investor Marka South Fund ANTD Investor State Fund ANTD Investor State State ANTD Investor States States And ANTD Investor States States And ANTD Investor Target 3028 Estimenent Fund ANTD Investor Target 3028 Estimenent Fund ANTD Investor Target 3028 Estimenent Fund ANTD Investor Target 3028 Estimenent Fund ANTD Investor Target 3028 Estimenent Fund ANTD Investor Target 3028 Estimenent Fund ANTD Investor Target 3028 Estimenent Fund ANTD Investor Target 3028 Estimenent Fund ANTD Investor Target 3028 Estimenent Fund ANTD Investor Target 3028 Estimenent Fund ANTD Investor Target 3028 Estimenent Fund ANTD Investor Target 3028 Estimenent Fund ANTD Antime Choice Capital Estate Fund                                                                                                    | Special Valuestary Coto-Bacina<br>(HSD)                                                                                                    | Handstory Assets<br>(NKD)         Open<br>Control           0.00         0.00         0.00         0.00         0.00         0.00         0.00         0.00         0.00         0.00         0.00         0.00         0.00         0.00         0.00         0.00         0.00         0.00         0.00         0.00         0.00         0.00         0.00         0.00         0.00         0.00         0.00         0.00         0.00         0.00         0.00         0.00         0.00         0.00         0.00         0.00         0.00         0.00         0.00         0.00         0.00         0.00         0.00         0.00         0.00         0.00         0.00         0.00         0.00         0.00         0.00         0.00         0.00         0.00         0.00         0.00         0.00         0.00         0.00         0.00         0.00         0.00         0.00         0.00         0.00         0.00         0.00         0.00         0.00         0.00         0.00         0.00         0.00         0.00         0.00         0.00         0.00         0.00         0.00         0.00         0.00         0.00         0.00         0.00         0.00         0.00         0.00         0.00 <t< th=""></t<>                                                                                                    |
| ANTD Envesto HPE Conservative Fund<br>ANTD Envesto Statuta Band Fund<br>ANTD Envesto Statupa Fund<br>ANTD Envesto Tarupa Fund<br>ANTD Envesto Tarupa Fund<br>ANTD Envestore Tarupat 2028 Extensional Fund<br>ANTD Envestore Tarupat 2028 Extensional Fund<br>ANTD Envestore Tarupat 2028 Extensional Fund<br>ANTD Envestor Tarupat 2028 Extensional Fund<br>ANTD Envestore Tarupat 2028 Extensional Fund<br>ANTD Envestore Tarupat 2028 Extensional Fund<br>ANTD Envestore Tarupat 2028 Extensional Fund<br>ANTD Envestore Tarupat 2028 Extensional Fund                                                                                                    |                                                                                                    | 0.00         0.00           0.01         0.02           0.02         0.02           0.03         0.03           0.04         0.05           0.05         0.05           0.06         0.06           0.05         0.06           0.06         0.06           0.05         0.06           0.05         0.06           0.05         0.05                                                                                                    |
| ANTD Envesce Global Bood Fund ANTD Envesce Anis Fund ANTD Envesce Target Fund ANTD Envesce Target 2018 Retirement Fund ANTD Envesce Target 2028 Retirement Fund ANTD Envesce Target 2028 Retirement Fund ANTD Envesce Target 2028 Retirement Fund ANTD Envesce Target 2028 Retirement Fund ANTD Envesce Target 2028 Retirement Fund ANTD Envesce Target 2028 Retirement Fund ANTD Envesce Target 2028 Retirement Fund ANTD Envesce Target 2028 Retirement Fund ANTD Envesce Target 2028 Retirement Fund ANTD Envesce Target 2028 Retirement Fund ANTD Envesce Target 2028 Retirement Fund ANTD Envesce Target 2028 Retirement Fund ANTD Envesce Target 2028 Retirement Fund ANTD Envesce Target 2028 Retirement Fund ANTD Allense Choice Capital Stable Fund                                                                                                    |                                                                                                    | 000         0.00           000         0.00           0.00         0.00           0.00         0.00           0.00         0.00           0.00         0.00           0.00         0.00           0.00         0.00           0.00         0.00           0.00         0.00                                                                                                    |
| ANTE Investo Akia Fund ANTE Devesto Rumpe Pand ANTE Devesto Rumpe Pand ANTE Devesto Rumpe Acid Acida Fund ANTE Devesto Rumpet 3018 Retriement Fund ANTE Devesto Rumpet 3028 Retriement Fund ANTE Devesto Rumpet 3028 Retriement Fund ANTE Acida Compete 3028 Retriement Fund ANTE Acida Compete 3028 Retriement Fund ANTE Acida Compete 3028 Retriement Fund ANTE Acida Compete 3028 Retriement Fund ANTE Acida Compete 3028 Retriement Fund ANTE Acida Compete 3028 Retriement Fund ANTE Acida Compete 3028 Retriement Fund ANTE Acida Compete 3028 Retriement Fund ANTE Acida Compete 3028 Retriement Fund ANTE Acida Compete 3028 Retriement Fund                                                                                                    |                                                                                                    | 0.00         0.00           0.01         0.00           0.02         0.00           0.03         0.00           0.04         0.00           0.05         0.00           0.00         0.00           0.00         0.00           0.00         12.5% 45                                                                                                    |
| ANTD Ervesses Turges Pard<br>ANTD Ervesses Turges Aug Andrea<br>ANTD Ervesses Target 2018 Retirement Fund<br>ANTD Ervesses Target 2018 Retirement Fund<br>ANTD Ervesses Target 2018 Retirement Fund<br>ANTD Ervesses Target 2018 Retirement Fund<br>ANTD Ervesses Target 2018 Retirement Fund<br>ANTD Ervesses Target 2018 Retirement Fund<br>ANTD Ervesses Target 2018 Retirement Fund                                                                                                    |                                                                                                    | 0.00         0.00           0.00         0.00           0.00         0.00           0.00         0.00           0.00         0.00           0.00         0.00           0.00         0.00           0.00         0.00                                                                                                    |
| ANTD Ervesce Nong Kong and China Fund<br>ANTD Ervesce Target 2018 Retirement Fund<br>ANTD Ervesce Target 2028 Retirement Fund<br>ANTD Ervesce Target 2028 Retirement Fund<br>ANTD Ervesce Target 2028 Retirement Fund<br>ANTD ANTER Symmit Alexander Fund<br>ANTD ANTER China Chaine Symmit Alexander Fund                                                                                                    |                                                                                                    | 0.00<br>0.00<br>0.00 |
| ANTE Jerveso Target 3018 Retriement Fund<br>ANTE Jerveso Target 3028 Retriement Fund<br>ANTE Jerveso Target 3028 Retriement Fund<br>ANTE Arresso Target 3048 Retriement Fund<br>ANTE Arlins Chelo Symmik Alfestenis Fund<br>ANTE Arlins Chelos Capital Stable Fund                                                                                                    |                                                                                                    | 0.00 0.00<br>0.00 0.00<br>0.00 0.00<br>0.00 0.00                                                                                                    |
| ANTO Javesco Target 2028 Retirement Pard<br>ANTO Javesco Target 2038 Retirement Fund<br>ANTO Javesco Target 2048 Retirement Pard<br>ANTO Allianc Choice Opmanic Allocation Fund<br>ANTO Allianc Choice Capital Stable Fund                                                                                                    |                                                                                                    | 0.00<br>0.00<br>0.00<br>13,979.45                                                                                                    |
| ANTD Envesto Target 2018 Relivement Fund<br>ANTD Envesto Target 2048 Relivement Fund<br>ANTD Allinen, Choice Dynamic Allescenics Fund<br>ANTD Allinen Choice Capital Stable Fund                                                                                                    |                                                                                                    | 0.00 0.00                                                                                                    |
| ANTD Invesco Target 2048 Retirement Pund<br>ANTD Allianz Choice Dynamic Allocation Fund<br>ANTD Allianz Choice Capital Stable Fund                                                                                                    |                                                                                                    | 0.00 13,979.45                                                                                                    |
| AMTD Allianz Choice Dynamic Allocation Fund<br>AMTD Allianz Choice Capital Stable Fund                                                                                                    |                                                                                                    |                                                                                                    |
| AMTD Allianz Choice Capital Stable Fund                                                                                                    |                                                                                                    | 0.00 13,426.45                                                                                                    |
|                                                                                                    |                                                                                                    | 0.00 0.00                                                                                                    |
| AMTD Allianz Choice Stable Growth Fund                                                                                                    |                                                                                                    | 0.00 13,590.55                                                                                                    |
| AMTD Allianz Choice Balanced Fund                                                                                                    |                                                                                                    | 0.00                                                                                                    |
| AMTD Allianz Choice Growth Fund                                                                                                    |                                                                                                    | 0.00 13,714.18                                                                                                    |
| AMTD Invesco Core Accumulation Fund (No automatic de-risking features)                                                                                                    |                                                                                                    | 0.00                                                                                                    |
| AMTD Invesco Core Accumulation Fund (DIS)                                                                                                    |                                                                                                    | 0.00                                                                                                    |
| AMTD Invesco Age 65 Plus Fund (No automatic de-risking features)                                                                                                    |                                                                                                    | 0.00                                                                                                    |
| AMTD Invesco Age 65 Plus Fund (DIS)                                                                                                    |                                                                                                    | 0.00                                                                                                    |
| Total                                                                                                    |                                                                                                    | 0.00 54,710.63                                                                                                    |
| The figures are for reference only.                                                                                                    | Fund Switching -Mandatory Assets and Volu                                                                                                    | ntary Assets                                                                                                    |
|                                                                                                    |                                                                                                    |                                                                                                    |

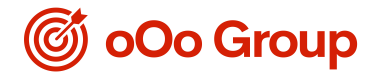

 "Special Voluntary Contribution (SVC)" allows you to make SVC redemption instruction, review your SVC withdrawal summary and Direct Debit Authorisation Record (DDA) (Applicable to members who have set up a "Special Voluntary Savings Plan" with ooO only).

| SVC Withdrawal                                                                                                    |                        |                                                                                                    |                                                                                                    |  |  |
|----------------------------------------------------------------------------------------------------|------------------------|----------------------------------------------------------------------------------------------------|----------------------------------------------------------------------------------------------------|--|--|
|                                                                                                    |                        |                                                                                                    |                                                                                                    |  |  |
| Name of Company :                                                                                                    | XXXXXXXX               |                                                                                                    |                                                                                                    |  |  |
| Participating Plan Number :                                                                                                    | XXXXXXXX               |                                                                                                    |                                                                                                    |  |  |
| Name of Member :                                                                                                    | XXXXXXX                |                                                                                                    |                                                                                                    |  |  |
| Membership Number :                                                                                                    | жжжжжж                 |                                                                                                    |                                                                                                    |  |  |
| To view the current account balance for your Special Voluntary Contribution Savings Plan, please click here.                                                                                                    |                        |                                                                                                    |                                                                                                    |  |  |
| Important Notes<br>If the account that to be withdrawn, which contains investment in <u>Default Investment Strategy ["DIS"</u> ], and there is one or more of other transaction(s) is being processed, the<br>annual de-risking of investment in DIS will be <u>DEFERRED</u> . It normally takes place on the next available dealing day after completion of such transaction(s) and vice versa.<br>If you have reached, or are approaching, the age of 50 and your accrued benefits are currently invested according to the DIS of the scheme, you should be avare that the de-<br>risking mechanism of the DIS starts at the age of 50. If the annual de-risking of your investments in the DIS and your claim for payment of accrued benefits take place at around<br>the same time, the approved trustee of the scheme shall sequence the de-risking and the claim in accordance with its procedures and in compliance with the Ordinance. Please<br>consult the approved trustee of the scheme if you wish to know the details of how it will handle these transactions.                                                                                                    |                        |                                                                                                    |                                                                                                    |  |  |
| <ul> <li>Hode of Redemption :</li> <li>For each constituent fund, you may choose either 100% or number of units (redemption by number of units is not applicable to Default Investment Strategy).</li> <li>Under normal circumstances,</li> <li>if we receive your SVC Withdrawal instruction <u>before 4:00pm (Hong Kong time)</u> on any business day, your instructions will be processed by using the fund price of the <u>next business day</u>.</li> <li>If we receive your SVC Withdrawal instruction <u>at or after 4:00pm (Hong Kong time)</u> on any business day, or anytime on a Saturday, public holiday or other non-business day, your instructions will be processed by using the fund price of the <u>next business day</u>.</li> <li>If we receive your SVC Withdrawal instruction <u>at or after 4:00pm (Hong Kong time)</u> on any business day, or anytime on a Saturday, public holiday or other non-business day, your instructions will be processed by using the fund price of the <u>next business</u> day.</li> <li>If we receive your SVC Withdrawal instructions <u>at or after 4:00pm (Hong Kong time)</u> on any business day, or anytime on a Saturday, public holiday or other non-business day, your instructions will be processed by using the fund price of the <u>next business</u> day after your submission.</li> <li>If we receive your SVC Withdrawal instructions the execution of which is pending. BCT shall have absolute discretion not to accept and/ or execute any new instructions pending the complete execution of the adju due to the Tropical Cyclone Signal No. 8 or above or a Black Rainstorm Warning is in force, the price valuation of the Funds may be suspended. All instructions received by BCT may not be executable due to various circumstances (particularly as and when the previous fund transaction(s) is / are not completed) beyond BCT's reasonable control. In such circumstances, your redemption instruction(s) may be postponed or void and BCT will notify you thereafter.</li> <li>If you would like to top the Direct Debit senvice of your "Spe</li></ul> |                        |                                                                                                    |                                                                                                    |  |  |
|                                                                                                    |                        |                                                                                                    |                                                                                                    |  |  |
|                                                                                                    |                        | Mode of Redemption                                                                                                    |                                                                                                    |  |  |
| c                                                                                                    | onstituent Fund        | Full Amount or Num                                                                                                    |                                                                                                    |  |  |
| AMTD Invesco MPF Conservative Fund                                                                                                    |                        | (must be an in                                                                                                    | ber of Units<br>tteger)                                                                                                    |  |  |
| AMTD Invesco Global Bond Fund                                                                                                    |                        | (must be an in                                                                                                    | units                                                                                                    |  |  |
|                                                                                                    |                        | (must be an in<br>100% or<br>100% or                                                                                                    | Units Units Units Units                                                                                                    |  |  |
| AMTD Invesco Asia Fund                                                                                                    |                        | (must be an in<br>100% or<br>100% or<br>100% or                                                                                                    | Units Units Units Units Units Units Units Units Units Units                                                                                                    |  |  |
| AMTD Invesco Asia Fund<br>AMTD Invesco Europe Fund                                                                                                    |                        | (must be an in<br>100% or<br>100% or<br>100% or<br>100% or<br>100% or                                                                                                    | Units<br>Units<br>Units<br>Units<br>Units<br>Units                                                                                                    |  |  |
| AMTD Invesco Asia Fund<br>AMTD Invesco Europe Fund<br>AMTD Invesco Hong Kong and China Fund                                                                                                    |                        | (Must be An in<br>100% or<br>100% or<br>100% or<br>100% or<br>100% or                                                                                                    | Units Units  |  |  |
| AMTD Invesco Asia Fund AMTD Invesco Europe Fund AMTD Invesco Hong Kong and China Fund AMTD Invesco Target 2018 Retirement Fund                                                                                                    |                        | (Must be An in<br>100% or<br>100% or<br>100% or<br>100% or<br>100% or<br>100% or                                                                                                    | Units Units  |  |  |
| AMTD Invesco Asia Fund AMTD Invesco Europe Fund AMTD Invesco Hong Kong and China Fund AMTD Invesco Target 2018 Retirement Fund AMTD Invesco Target 2028 Retirement Fund                                                                                                    |                        | (Husk be An in<br>100% or<br>100% or<br>100% or<br>100% or<br>100% or<br>100% or<br>100% or<br>100% or                                                                                                    | Units Units  |  |  |
| AMTD Invesco Asia Fund AMTD Invesco Europe Fund AMTD Invesco Hong Kong and China Fund AMTD Invesco Target 2018 Retirement Fund AMTD Invesco Target 2028 Retirement Fund AMTD Invesco Target 2038 Retirement Fund                                                                                                    |                        | (Hisks be An in<br>100% or<br>100% or<br>100% or<br>100% or<br>100% or<br>100% or<br>100% or<br>100% or<br>100% or<br>100% or                                                                                                    | Units Units  |  |  |
| AMTD Invesco Asia Fund AMTD Invesco Europe Fund AMTD Invesco Hong Kong and China Fund AMTD Invesco Target 2018 Retirement Fund AMTD Invesco Target 2028 Retirement Fund AMTD Invesco Target 2038 Retirement Fund AMTD Invesco Target 2048 Retirement Fund                                                                                                    |                        | (Hisks be an in<br>100% or<br>100% or<br>100% or<br>100% or<br>100% or<br>100% or<br>100% or<br>100% or<br>100% or<br>100% or<br>100% or                                                                                                    | Units Units  |  |  |
| AMTD Invesco Asia Fund AMTD Invesco Europe Fund AMTD Invesco Hong Kong and China Fund AMTD Invesco Target 2018 Retirement Fund AMTD Invesco Target 2028 Retirement Fund AMTD Invesco Target 2038 Retirement Fund AMTD Invesco Target 2048 Retirement Fund AMTD ANTD ANTO Choice Dynamic Allocation Fund                                                                                                    |                        | (Hisks be An in<br>100% or<br>100% or<br>100% or<br>100% or<br>100% or<br>100% or<br>100% or<br>100% or<br>100% or<br>100% or<br>100% or<br>100% or<br>100% or                                                                                                    | ber of Units Units |  |  |
| AMTD Invesco Asia Fund AMTD Invesco Europe Fund AMTD Invesco Hong Kong and China Fund AMTD Invesco Target 2018 Retirement Fund AMTD Invesco Target 2028 Retirement Fund AMTD Invesco Target 2038 Retirement Fund AMTD Invesco Target 2048 Retirement Fund AMTD ANTD ANTO Choice Dynamic Allocation Fund AMTD Allianz Choice Capital Stable Fund                                                                                                    |                        | (Hisks to e An in<br>100% or<br>100% or<br>10 | ber of Units  Units Units Unit |  |  |
| AMTD Invesco Asia Fund AMTD Invesco Europe Fund AMTD Invesco Hong Kong and China Fund AMTD Invesco Target 2018 Retirement Fund AMTD Invesco Target 2028 Retirement Fund AMTD Invesco Target 2038 Retirement Fund AMTD Invesco Target 2048 Retirement Fund AMTD Allianz Choice Dynamic Allocation Fund AMTD Allianz Choice Capital Stable Fund AMTD Allianz Choice Stable Growth Fund                                                                                                    |                        | (Hisks to e An in<br>100% or<br>100% or<br>10 | Units Units  |  |  |
| AMTD Invesco Asia Fund AMTD Invesco Europe Fund AMTD Invesco Funge Kong and China Fund AMTD Invesco Target 2018 Retirement Fund AMTD Invesco Target 2028 Retirement Fund AMTD Invesco Target 2038 Retirement Fund AMTD Invesco Target 2048 Retirement Fund AMTD Allianz Choice Dynamic Allocation Fund AMTD Allianz Choice Stable Growth Fund AMTD Allianz Choice Balanced Fund                                                                                                    |                        | (Hisk be An in<br>100% or<br>100% or<br>100%  | Units<br>Units<br>Units<br>Units<br>Units<br>Units<br>Units<br>Units<br>Units<br>Units<br>Units<br>Units<br>Units<br>Units<br>Units<br>Units<br>Units<br>Units<br>Units<br>Units<br>Units<br>Units<br>Units<br>Units<br>Units<br>Units<br>Units<br>Units<br>Units<br>Units                                                                                                    |  |  |
| AMTD Invesco Asia Fund AMTD Invesco Europe Fund AMTD Invesco Europe Fund AMTD Invesco Target 2019 Retirement Fund AMTD Invesco Target 2028 Retirement Fund AMTD Invesco Target 2028 Retirement Fund AMTD Invesco Target 2048 Retirement Fund AMTD ANTD ANTO ANTO ANTO ANTO ANTO ANTO ANTO ANTO                                                                                                    |                        | (Hisk be an in<br>100% or<br>100% or<br>100%  | Units Units  |  |  |
| AHTD Invesco Asia Fund AHTD Invesco Europe Fund AHTD Invesco Hong Kong and China Fund AHTD Invesco Target 2018 Retirement Fund AHTD Invesco Target 2028 Retirement Fund AHTD Invesco Target 2028 Retirement Fund AHTD Invesco Target 2048 Retirement Fund AHTD Allianz Choice Dynamic Allocation Fund AHTD Allianz Choice Capital Stable Fund AHTD Allianz Choice Balanced Fund AHTD Allianz Choice Balanced Fund AHTD Allianz Choice Growth Fund AHTD Allianz Choice Growth Fund AHTD Allianz Choice Growth Fund                                                                                                    | : de-risking features) | (MidX be Am           100% or           100% or                                                                                                    | ber of Units teteer) Units Units Uni |  |  |
| AHTD Invesco Asia Fund AHTD Invesco Europe Fund AHTD Invesco Hong Kong and China Fund AHTD Invesco Target 2018 Retirement Fund AHTD Invesco Target 2028 Retirement Fund AHTD Invesco Target 2028 Retirement Fund AHTD Invesco Target 2048 Retirement Fund AHTD Allianz Choice Dynamic Allocation Fund AHTD Allianz Choice Balanced Fund AHTD Allianz Choice Balanced Fund AHTD Allianz Choice Balanced Fund AHTD Allianz Choice Growth Fund AHTD Invesco Core Accumulation Fund (No automatic AHTD Invesco Age 65 Plus Fund (No automatic de-ris                                                                                                    | : de-risking features) | (MixX be An in           100% or           100% or                                                                                                    | ber of Units  Units Units Unit |  |  |
| AHTD Invesco Asia Fund AHTD Invesco Europe Fund AHTD Invesco Europe Fund AHTD Invesco Target 2018 Retirement Fund AHTD Invesco Target 2028 Retirement Fund AHTD Invesco Target 2028 Retirement Fund AHTD Invesco Target 2048 Retirement Fund AHTD Anvesco Target 2048 Retirement Fund AHTD Allianz Choice Capital Stable Fund AHTD Allianz Choice Balanced Fund AHTD Allianz Choice Growth Fund IAHTD Allianz Choice Growth Fund IAHTD Invesco Cere Accumulation Fund (No automatic AHTD Invesco Age 65 Plus Fund (No automatic de-ris Default Investment Strategy                                                                                                    | : de-risking features) | (Hick to & Am           100% or           100% or                                                                                                    | ber of Units  Units Units Unit |  |  |

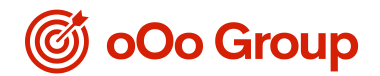

### VI. Other Services

#### - "Fund Price" enables you to check the fund prices of the last 3 months.

| Bank Consortium MPF Plan                                               | As at 27/08/2018    |                                   | Select fund price of the last 3 months (dd/mm/yyyy)<br>As at 31/07/2018 V |                                   |
|------------------------------------------------------------------------|---------------------|-----------------------------------|---------------------------------------------------------------------------|-----------------------------------|
| Constituent Fund                                                       | Bid Price®<br>(HKD) | Offer Price <sup>®</sup><br>(HKD) | Bid Price*<br>(HKD)                                                       | Offer Price <sup>#</sup><br>(HKD) |
| MTD Invesce MPF Conservative Fund                                      | 10.0106             | 10.0186                           | 10.0123                                                                   | 10.0123                           |
| AMTD Invesco Global Bond Fund                                          | 10.2673             | 10.3873                           | 10.4000                                                                   | 10.4080                           |
| AMTD Invesco Asia Fund                                                 | 17.2165             | 17.2165                           | 17.4260                                                                   | 17.4260                           |
| AMTD Invesco Europe Fund                                               | 18.1639             | 18,1839                           | 18.6119                                                                   | 18.6119                           |
| AMTD Invesco Hong Kong and China Fund                                  | 16.5829             | 16.5829                           | 16.7122                                                                   | 16.7122                           |
| AMTD Invesco Target 2018 Retirement Fund                               | 13.5761             | 13.5761                           | 13.6205                                                                   | 13.6205                           |
| AMTD Invesco Target 2028 Retirement Fund                               | 14.9133             | 14.9133                           | 14.9776                                                                   | 14.9776                           |
| AMTD Invesco Target 2038 Retirement Fund                               | 16.7017             | 16.7017                           | 16.7666                                                                   | 16.7666                           |
| AMTD Invesco Target 2048 Retirement Fund                               | 17.9320             | 17,9520                           | 18.0317                                                                   | 18.0317                           |
| AMTD Allianz Choice Dynamic Allocation Fund                            | 12.1617             | 12.1817                           | 12.1428                                                                   | 12.1428                           |
| AMTD Allianz Choice Capital Stable Fund                                | 12.2957             | 12.2957                           | 12.3058                                                                   | 12-3058                           |
| AMTD Allianz Choice Stable Growth Fund                                 | 13.7722             | 13.7722                           | 13.7965                                                                   | 13.7965                           |
| AMTD Allianz Choice Balanced Fund                                      | 15.2479             | 15.2479                           | 15.2890                                                                   | 15.2890                           |
| AMTD Allianz Choice Growth Fund                                        | 16.9632             | 16.9652                           | 17.0209                                                                   | 17.0209                           |
| AMTD Invesco Core Accumulation Fund (No automatic de-risking features) | 11.0963             | 11.0963                           | 11.0059                                                                   | 11.0059                           |
| AMTD Invesco Core Accumulation Fund (DIS)                              | 11.0963             | 11.0963                           | 11.0059                                                                   | 11.0059                           |
| AMTD Invesco Age 63 Plus Fund (No automatic de-risking features)       | 10.3007             | 10.3007                           | 10.2623                                                                   | 10.2623                           |
|                                                                        | 10.3007             | 10.3007                           | 10.2623                                                                   | 10.2623                           |

- "E-statement" allows you to view and download your semi-annual and annual member benefit statements.

| E-statement                                                                                                    |          |  |  |  |
|----------------------------------------------------------------------------------------------------|----------|--|--|--|
| Name of Company :                                                                                                    | XXXXXXXX |  |  |  |
| Participating Plan Number :                                                                                                    | XXXXXXXX |  |  |  |
| Name of Member :                                                                                                    | XXXXXXXX |  |  |  |
| Membership Number :                                                                                                    | XXXXXXXX |  |  |  |
| Please select:                                                                                                    |          |  |  |  |
| Member Benefit Statement                                                                                                    |          |  |  |  |
| For how to read Member Benefit Statement, please refer to the "Reading guide to your Member Benefit Statement" at Download Corner. |          |  |  |  |
| Member Benefit Statement -Jun 2018                                                                                                 | ]        |  |  |  |
| Submit Reset                                                                                                    |          |  |  |  |

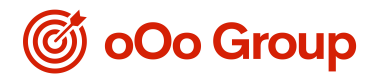

For enquiries, please call our Member Hotline at (852) 2172 0909. Alternatively, you may write to us via <u>mpfenquiry@ooogroup.xyz</u>.

Operating hours of Member Hotline:

- Mondays to Fridays: 8:30am to 5:30pm
- Closed on Saturdays, Sundays and public holidays

Regarding the product details of AMTD MPF Scheme, please refer to the offering document of the Scheme.

To view our Privacy Policy, you can go to our website at <u>www.ooogroup.xyz.</u> You may also request oOo not to use your personal information for direct marketing purpose by writing to our Privacy Officer at ROOM 3301, Tower One, Lippo Centre, No.89 Queensway, Hong Kong or calling our Member Hotline at (852) 2172 0909.

AMTD MPF Scheme - Sponsor: oOo Securities (HK) Group Limited

Trustee & Administrator: Bank Consortium Trust Company Limited

Issued by oOo Securities (HK) Group Limited

September 2018